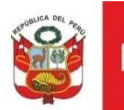

## Oficina General de Estadística y Tecnologías de la Información y Comunicación

LÍNEAS DE APOYO PARA LA CULTURA REGISTRO DE SUBSANACIÓN DE OBSERVACIONES PERFIL POSTULANTE

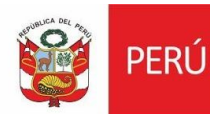

Ministerio de Cultura Secretaría General

Oficina General de Estadística y Tecnologías de la Información y Comunicación

#### PASO 1: ACCESO A LA PLATAFORMA

Para poder ingresar sus subsanaciones, deberá ingresar con su usuario al siguiente enlace:

https://plataformamincu.cultura.gob.pe/administrados/Usuario/Inicio

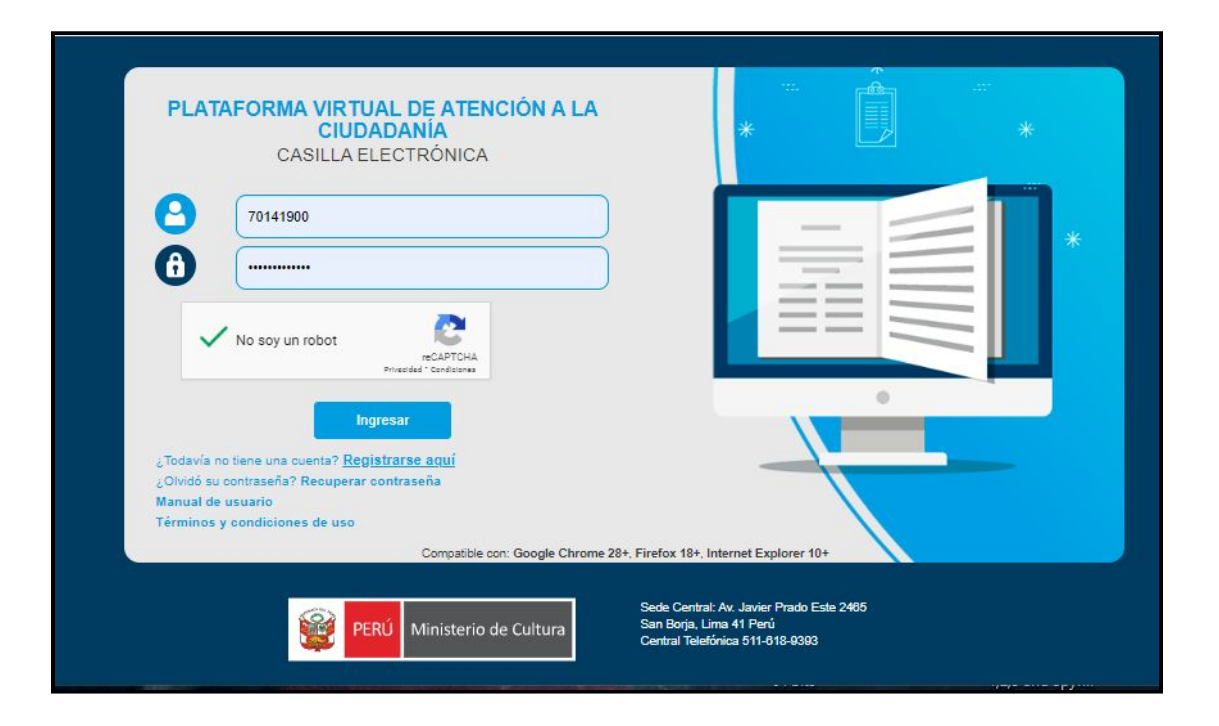

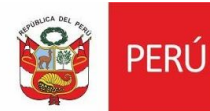

Ministerio de Cultura

Secretaría General

Oficina General de Estadística y Tecnologías de la Información y Comunicación

#### PASO 2: INGRESO A LÍNEAS DE APOYO PARA LA CULTURA

Al ingresar seleccionaremos LÍNEAS DE APOYO PARA LA CULTURA.

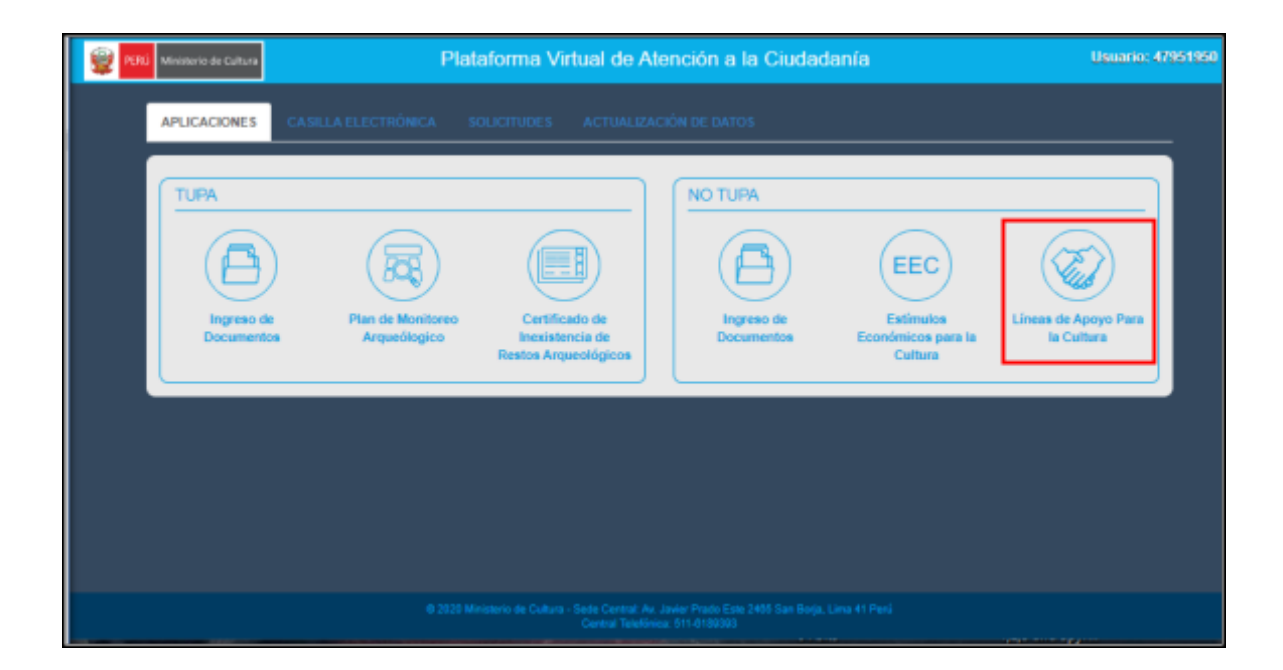

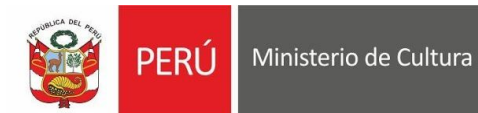

a Secretaría General

Oficina General de Estadística y Tecnologías de la Información y Comunicación

#### PASO 3: SELECCIONAR POSTULACIÓN

Al ingresar a nuestra bandeja, ubicamos la opción de **BUSCAR** e ingresamos la palabra subsanación. Se mostrará las postulaciones que han sido observadas.

| Porcentaje | Fecha de envio | Código de Postulación | Concurso - Propuseta                                                                                       | ¢<br>Estado       | Complete<br>su<br>postulación<br>(Editar) | Ver<br>Ficha | EIL | Ver<br>Obs. | Doc. |
|------------|----------------|-----------------------|----------------------------------------------------------------------------------------------------|-------------------|-------------------------------------------|--------------|-----|-------------|------|
| 100 %      | 14/07/2020     | L3-PA-037-20          | APOYO BARA LA PROMOCIÓN Y DIFUSIÓN DE ARTE TRADICIONAL EN<br>PLATAFORMAS DIGITALES O REDES SOCIALES<br>hdí | En<br>subsanación |                                           | 0            |     | 0           | 0    |
| 100 %      | 07/07/2020     | L3-PA-033-20          | APOYO PARA LA PROMOCIÓN Y DIFUSIÓN DE ARTE TRADICIONAL EN<br>PLATAFORMAS DIGITALES O REDES SOCIALES        | En<br>subsanación |                                           | 0            |     | 0           | 0    |

Al encontrar nuestra postulación, damos clic en VER FICHA en el ícono con forma de ojo.

| BANDEJA        | DE POSTULAC                | t                                     | luecar: eubean                                                                                             | ación             |                                           |              |          |             |           |
|----------------|----------------------------|---------------------------------------|----------------------------------------------------------------------------------------------------|-------------------|-------------------------------------------|--------------|----------|-------------|-----------|
| Porcentaje     | Fecha de envio             | Código de Poetulación                 | Concurso - Propuesta                                                                                       | Estado            | Complete<br>BU<br>poetulación<br>(Editar) | Ver<br>Fiche | 81.      | Ver<br>Obs. | 006.      |
| 100 %          | 14/07/2020                 | L3-PA-037-20                          | APOYO PARA LA PROMOCIÓN Y DIFUSIÓN DE ARTE TRADICIONAL EN<br>PLATAFORMAS DIGITALES O REDES SOCIALES<br>hdf | En<br>subsanación |                                           | 0            |          | 0           | 0         |
| 100 %          | 07/07/2020                 | L3-PA-033-20                          | APOYO PARA LA PROMOCIÓN Y DIFUSIÓN DE ARTE TRADICIONAL EN<br>PLATAPORMAS DIGITALES O REDES SOCIALES        | En<br>subsanación |                                           | $\odot$      |          | $\odot$     | 0         |
| Mostrando regi | stros del 1 al 2 de un tob | ai de 2 registros 📃 filirado de un to | tal de 80 registros                                                                                        |                   |                                           |              | Anterior | 1           | Siguiente |

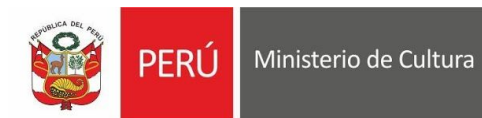

Secretaría General

Oficina General de Estadística y Tecnologías de la Información y Comunicación

## PASO 4: VISUALIZACIÓN DE POSTULACIÓN OBSERVADA

Al dar click en ver ficha, se nos habilitará nuestra ficha.

| EIM                                                                                                    | APOY                                                                                                    | O PARA LA PROMOCIÓ                                                                                                    | N Y DIFUSIÓN DE                                      | ARTE TRAD                             | ICIONAL EN PL                                                                                       | ATAFORMA                                                          | S DIGITALES (                                                                  | D REDES S             | OCIALES<br>3. Ley de Protección de Datos                                                                                               |
|----------------------------------------------------------------------------------------------------|----------------------------------------------------------------------------------------------------|----------------------------------------------------------------------------------------------------|------------------------------------------------------|---------------------------------------|----------------------------------------------------------------------------------------------------|-------------------------------------------------------------------|--------------------------------------------------------------------------------|-----------------------|----------------------------------------------------------------------------------------------------|
| Pers                                                                                                    | sonales y s                                                                                                    | su Regiamento, aprobado por Dec                                                                                                    | reto Superemo Nº 003-20                              | 3-JUS                                 |                                                                                                    |                                                                   |                                                                                |                       |                                                                                                    |
| () Da                                                                                                    | atos del P                                                                                                    | ostulante                                                                                                    | 2 Datos de la l                                      | Postulación                           |                                                                                                    | 3 Docume                                                          | ntación que adjunt:                                                            |                       | × Regresar                                                                                                    |
| 1.1 DATOS GENER                                                                                                    | RALES                                                                                                    |                                                                                                    |                                                      |                                       |                                                                                                    |                                                                   |                                                                                |                       |                                                                                                    |
| Seleccione la modalida<br>COMUNIDAD CAMPE                                                                                                    | ad en la c<br>SINA O N                                                                                                    | que va a realizar esta postulac<br>IATIVA O PUEBLO INDIGENA                                                                                                    | sión<br>U ORIGINARIO                                 |                                       |                                                                                                    |                                                                   |                                                                                |                       | ~                                                                                                    |
| Razón social o denomi                                                                                                    | inación s                                                                                                    | ocial                                                                                                    |                                                      |                                       | Número de parti                                                                                     | ida registral                                                     |                                                                                | RUC                   |                                                                                                    |
| FDGFDGDFGD                                                                                                    |                                                                                                    |                                                                                                    |                                                      |                                       | 32535345                                                                                            |                                                                   |                                                                                | 7896541223            | 4                                                                                                    |
| Región                                                                                                    |                                                                                                    | Provincia                                                                                                    |                                                      | Distrito                              | (en caso de estar r                                                                                 | registrada)                                                       | Dirección Lega                                                                 | (Opcional)            |                                                                                                    |
| LIMA                                                                                                    | ~                                                                                                    | CANTA                                                                                                    | ~                                                    | HUAMANTA                              | NGA                                                                                                 | ~                                                                 | JR. ALFONSO                                                                    | UGARTE 465            | CU CASCO URBANO                                                                                                    |
| Correo Electrónico Pri                                                                                                    | ncipal                                                                                                    |                                                                                                    | Correo Electrón                                      | ico Secundari                         | 5                                                                                                   |                                                                   | Telétono Princi                                                                | nal                   | Teléfono Secundario                                                                                                    |
| C SALINA S@CULTURA                                                                                                    | A.GOB.P                                                                                                    | E                                                                                                    |                                                      |                                       |                                                                                                    |                                                                   | 939823581                                                                      |                       | 7657                                                                                                    |
|                                                                                                    |                                                                                                    |                                                                                                    | (Opcional)                                           |                                       |                                                                                                    |                                                                   |                                                                                |                       | (Opcional)                                                                                                    |
| Tipo de Documento                                                                                                    |                                                                                                    | Nº de documento                                                                                                    | Apellido Patern                                      | o                                     |                                                                                                    | Apellido Mater                                                    | no                                                                             | Nombres               |                                                                                                    |
| DNI                                                                                                    | ~                                                                                                    | 47951950                                                                                                    | SALINAS                                              |                                       |                                                                                                    | ZAVALETA                                                          |                                                                                | CESAR ANT             | TONIO                                                                                                    |
| 1.2 DATOS COMPLI                                                                                                    | EMENT/                                                                                                    | ARIOS                                                                                                    |                                                      |                                       |                                                                                                    |                                                                   |                                                                                |                       |                                                                                                    |
| 1.2 DATOS COMPLI                                                                                                    | COMUNICA                                                                                                    | ARIOS<br>ad o el pueblo                                                                                                    |                                                      |                                       | Actividad(ee) sec                                                                                   | undaria(s) de la (                                                | comunidad o el pue                                                             | bio                   |                                                                                                    |
| 1.2 DATOS COMPLI<br>Actividad principal de la<br>DFSDFDSF                                                                                                    | comunida                                                                                                    | ARIOS<br>ad o el pueblo                                                                                                    |                                                      |                                       | Actividad(ee) sec                                                                                   | cundaria(s) de la o                                               | comunidad o el pue                                                             | bio                   |                                                                                                    |
| 1.2 DATOS COMPLI<br>Actividad principal de la<br>DFSDFDSF<br>(antes de emergencia sani<br>¿La comunidad o el puet                                                                                                    | comunida<br>Itaria)<br>blo es un                                                                                                    | ARIOS<br>ed o el pueblo<br>Punto de Cultura?                                                                                                    |                                                      |                                       | Actividad(es) sec                                                                                   | undaria(s) de la<br>ncia sanitaria)(opci                          | comunidad o el pue<br>ional)                                                   | bio                   |                                                                                                    |
| 1.2 DATOS COMPLI<br>Actividad principal de la<br>DFSDFDSF<br>(antes de emergencia sani<br>¿La comunidad o el puel<br>Si                                                                                                    | comunida<br>Itaria)<br>bio es un                                                                                                    | ARIOS<br>ad o el pueblo<br>Punto de Cultura?<br>DSFDS4                                                                                                    |                                                      |                                       | Actividad(ee) sec                                                                                   | sundaria(a) de la (<br>ncia sanitaria)(opci                       | comunidad o el pue                                                             | blo                   |                                                                                                    |
| 1.2 DATOS COMPLI<br>Actividad principal de la<br>DFSDFDSF<br>(antes de emergencia sani<br>¿La comunidad o el puet<br>SI<br>Los integrantes de la cor                                                                                                    | comunida<br>Itaria)<br>bio es un<br>v                                                                                                    | ARIOS<br>ad o el pueblo<br>Punto de Cultura?<br>DSFD S4<br>o el pueblo forman parte de algu                                                                                                    | na organización de port                              | idores de su ex                       | Actividad(es) sec<br>(antes de emergen                                                              | sundaria(a) de la d<br>ncia sanitaria)(opci<br>eclación, conjunti | comunidad o el pue<br>ional)<br>o, agrupación)                                 | bio                   |                                                                                                    |
| 1.2 DATOS COMPLI<br>Actividad principal de la<br>DFSDFDSF<br>(antes de energencie sani<br>La comunidad o el puel<br>SI<br>Los integrantes de la cor<br>SI                                                                                                    | EMENTA<br>comunida<br>itaria)<br>bio ee un<br>v<br>munidad c                                                                                                    | ARIOS<br>ad o el pueblo<br>Punto de Cultura?<br>DSFDS4<br>o el pueblo forman parte de algu<br>SFSDFS                                                                                                    | na organización de porte                             | idores de su exj                      | Actividad(ee) sec<br>(antes de emergen<br>presión cultural? (aco                                    | undaria(a) de la d<br>rola sanitaria)(opci<br>rolación, conjunti  | comunidad o el pue<br>ional)<br>o, agrupación)                                 | bio                   |                                                                                                    |
| 1.2 DATOS COMPLI<br>Actividad principal de la<br>DFSDFDSF<br>(antes de emergencia sani<br>¿La comunidad o el puet<br>Si<br>Los integrantes de la cor<br>Si<br>Actualizar según lo in<br>observación a la tray                                                                                                    | EMENTA<br>comunida<br>ltaria)<br>blo ee un<br>v<br>munidad c<br>v<br>dicado y lu<br>yectoria                                                                                                | ARIOS<br>ed o el pueblo<br>DSFD54<br>o el pueblo forman parte de algu<br>SFSDF3<br>ango tacor Cick en el check:                                                                                                    | na organización de port                              | idores de su exj                      | Actividad(ss) sec<br>(atles de emergen<br>presión cultural? (aso                                    | rundaria(s) de la d<br>rola sanitaria)(opci<br>rolación, conjunt  | comunidad o el pue<br>ional)<br>o, agrupación)                                 | DIO                   |                                                                                                    |
| 1.2 DATOS COMPL I<br>Actividad principal de la<br>DFSDFDSF<br>talles de arrengencia santa<br>La comunitad o el pueto<br>SI<br>Los integrantes de la cor<br>SI<br>Actualizar según lo in<br>observación a la tray<br>Traysctoria de los integri                                                                                                    | EMENTA<br>comunida<br>lteria)<br>bio se un<br>v<br>munidad c<br>v<br>dicado y lu<br>yectoria<br>antee de l                                                                                  | ARIOS<br>ed o el pueblo<br>DSFD54<br>o el pueblo forman parte de algu<br>SFSDF5<br>ango teorr cick en el check:<br>a comunidad o el pueblo                                                                                                    | na organización de portu                             | idores de su exj                      | Actividad(es) sec<br>(antes de emergen<br>presión culturat? (aso                                    | undaria(e) de la d<br>nois senitaria)(opci<br>inclación, conjunti | comunidad o el pue<br>ional)<br>o, agrupación)                                 | bio                   |                                                                                                    |
| 1.2 DATOS COMPLU<br>Activitad principal de la<br>DFSDFDSF<br>Catella de remejencia sant<br>La comunitad o el pueto<br>SI<br>Los integrantes de la cor<br>SI<br>Actuellarar según lo in<br>observación a la terj<br>sofissí                                                                                                    | EMENTA<br>comunida<br>laria)<br>bio es un<br>v<br>munidad o<br>v<br>dicado y lu<br>yectoria<br>antes de l                                                                                   | AROS<br>el o el puebo                                                                                                    | na organización de port                              | idores de su exp                      | Actividad(es) sec:<br>(antes de emergen                                                             | undaria(e) de la r                                                | comunidad o el pue<br>ional)<br>o, agrupación)                                 | bio                   |                                                                                                    |
| 1.2 DATOS COMPLU<br>Activitad principal de la<br>DESOFOSE<br>contes de enrempende sant<br>de la comunitad o el pueto<br>Si<br>Los integrantes de la cor<br>Si<br>Actualizar según lo in<br>observación a la try<br>Traysectoria de los integra<br>padíasí                                                                                                    | EMENT/<br>comunida<br>laria)<br>blo es un<br>v<br>munidad o<br>v<br>dicado y lu<br>yeotoria<br>antes de l                                                                                   | ARDOS ed o el pueblo Pueblo de Cuttura ? DISFO EL GISFO EL GISFO EL GISFO EL GISFO EL GISFO EL CUTURO EL CUTURO EL C | na organización de portu<br>na erganización de portu | idores de su exp                      | Actividadjes) sec<br>(antes de emergen<br>treation cultural? (aso                                   | undaria(s) de la<br>incla sentaria(opci<br>colación, conjunt      | comunidad o el pue<br>ional)<br>o, agrupacion)<br>mientos, entre otros         | bio                   | Ester<br>Mainty 600 canadram                                                                                                    |
| 1.2 DATOS COMPLI<br>Actividad principal de la<br>DF3DF05F<br>Editada de imperensa sun<br>La comunidad o el puete<br>SI<br>Actualizar anguna de la cor<br>SI<br>Actualizar anguna de la cor<br>SI<br>Actualizar anguna de la cor<br>sinta de la correctiona de las<br>Actualizar maximo diez foto<br>ur o                                                                                                    | EMENT/<br>comunidat<br>taria)<br>blo ee un<br>v<br>munidad o<br>dicado y lu<br>dicado y lu<br>dicado y lu<br>dicado y lu<br>dicado y lu<br>dicado y lu<br>grafias di                        | ARDOS ed o H pueblo Dunto de Cuttura ? DISFO 4 DISFO 4 e el pueblo SFOP 5 e el pueblo reman parte de algue SFOP 5 e a pueblo en el trayectorite de los integrante Dueutpoos                                                                                                    | na organización de port                              | idores de su exp<br>ueblo : participa | Actividad(es) ees<br>(pres de margem<br>resión cultura? (sec<br>ción en farta, recepto<br>ptaco     | undaria(s) de la r<br>Inte santaria/opd                           | comunidad o el pue<br>constituitad<br>o, agrupación)<br>ttientos, entre o tros | bio<br>c También pued | Ester<br>Masive 600 sandares<br>a inclut salices we                                                                                    |
| 1.2 DATOS COMPLU<br>Activitad principal de la<br>DFSDFDSF<br>Iblinis de anegencia sant<br>QLa cenunitad o el pueto<br>SI<br>Actualizar esgal he la coco<br>SI<br>Actualizar esgal he la coco<br>SI<br>Actualizar esgal he la telesco<br>SI<br>Actualizar esgal he la telesco<br>Actualizar esgal he la telesco<br>Actualizar esgal he la telesco<br>Actualizar esgal he la telesco<br>Actualizar esgal he la telesco<br>Actualizar esgal he la telesco<br>Actualizar esgal he la telesco<br>Actualizar esgal he la telesco<br>Actualizar esgal he la telesco<br>Actualizar esgal he la telesco<br>Actualizar esgal he la telesco<br>Actualizar esgal he la telesco<br>Actualizar esgal he la telesco<br>Actualizar esgal he la telesco<br>Actualizar esgal | emention<br>comunidation<br>taria)<br>bio ee un<br>v<br>v<br>bio ee un<br>v<br>v<br>unidad o<br>v<br>v<br>dicado y lu<br>dicado y lu<br>dicado y lu<br>dicado y lu<br>eetorta<br>antee de l | ARDOS<br>ed o 4 pueblo<br>DSFD34<br>o 5 pueblo<br>DSFD34<br>o 5 pueblo<br>SFDF3<br>a comunication of the editory<br>a comunication of the editory<br>a comunication of the editory<br>a comunication of the editory<br>a toryyectoritis cell loss integranted<br>Covergecient                                                                                                    | na organización de porti-                            | idores de su exp                      | Activicacijes) eeo<br>jates de emergen<br>vresion culturar? (aeo<br>con en fartas, recepc<br>zatoro | undarta(e) de la di                                               | comunitad o el pue<br>ional)<br>o, agrupación)<br>trientos, entre otros        | bio<br>También pued   | Marris doo caracters:<br>Marris doo caracters:<br>a inclute attaces well<br>Aqueta Council attaces well<br>Aqueta Council attaces well |

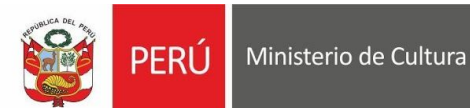

Secretaría General

Oficina General de Estadística y Tecnologías de la Información y Comunicación

### PASO 5: EDICIÓN DE POSTULACIÓN OBSERVADA

En la postulación, se habilitará la posibilidad de editar solo las secciones observadas. Una vez que hayamos

corregido nuestra respuesta, damos click en el check verde.

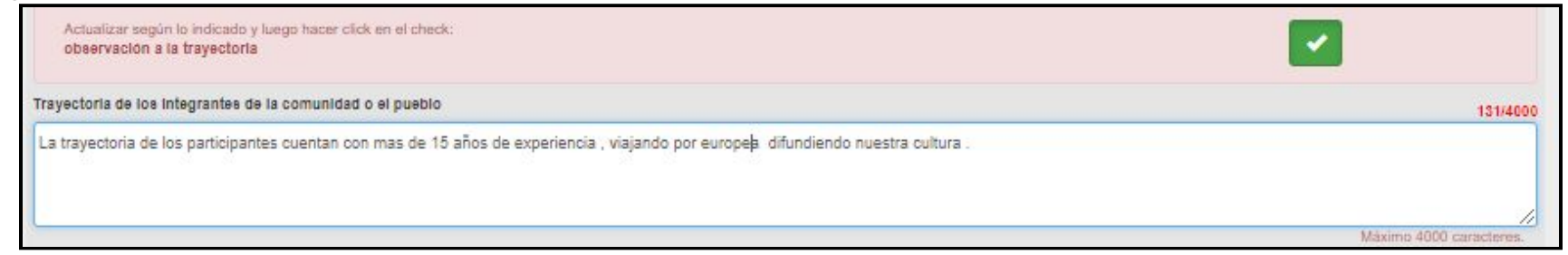

En seguida, nos mostrará un mensaje de notificación y damos clic en aceptar si estamos seguros en hacer el cambio.

| ¿Está seguro que desea indicar que ha modificado esta observación? |          | ×       |
|--------------------------------------------------------------------|----------|---------|
|                                                                    | Cancelar | Aceptar |

# AVISO: ESTE PASO SE HARÁ POR CADA OBSERVACIÓN HECHA EN CADA SECCIÓN DEL FORMULARIO.

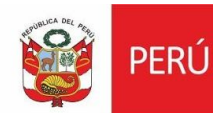

Ministerio de Cultura

Secretaría General

Oficina General de Estadística y Tecnologías de la Información y Comunicación

## PASO 6: ENVÍO DE POSTULACIÓN CORREGIDA

Una vez que todas las secciones observadas hayan sido corregidas, se debe hacer click en <u>VERIFICAR Y</u> <u>ENVIAR SUBSANACIÓN.</u>

|                                                                                                    |                                                                                                    | velo ooperenio ivi ood-2013-                                       |                                                                                                    |                                                                                                    |                                                                                                    |                                                                                     |           |  |  |
|----------------------------------------------------------------------------------------------------|----------------------------------------------------------------------------------------------------|--------------------------------------------------------------------|----------------------------------------------------------------------------------------------------|----------------------------------------------------------------------------------------------------|----------------------------------------------------------------------------------------------------|-------------------------------------------------------------------------------------|-----------|--|--|
| 1 Datos de                                                                                                    | el Postulante                                                                                                    | 2 Datos de la Po                                                   | stulación                                                                                                    | 3 Docume                                                                                                    | ntación que acljunta                                                                                | × Regresar                                                                          |           |  |  |
| 1.1 DATOS GENERALE                                                                                                    | S                                                                                                    |                                                                    |                                                                                                    |                                                                                                    |                                                                                                    |                                                                                     |           |  |  |
| Seleccione la modalidad en l                                                                                                    | la que va a realizar esta postula                                                                                                    | ción                                                               |                                                                                                    |                                                                                                    |                                                                                                    |                                                                                     |           |  |  |
| COMUNIDAD CAMPESINA                                                                                                    | O NATIVA O PUEBLO INDIGENA                                                                                                    | U ORIGINARIO                                                       |                                                                                                    |                                                                                                    |                                                                                                    |                                                                                     | <u>~</u>  |  |  |
| FDGFDGDFGD                                                                                                    | n social                                                                                                    |                                                                    | 32535                                                                                                    | ro de partida registral<br>5345                                                                                                    | 78                                                                                                  | ;<br>65412234                                                                       |           |  |  |
|                                                                                                    |                                                                                                    |                                                                    | (en cas                                                                                                    | io de estar registrada)                                                                                                    | (Op                                                                                                 | cional)                                                                             |           |  |  |
| Región                                                                                                    | Provincia                                                                                                    |                                                                    | Distrito                                                                                                    |                                                                                                    | Direction Legal                                                                                     |                                                                                     | -         |  |  |
| LINA                                                                                                    | GANTA                                                                                                    | ~                                                                  | HUAMANTANUA                                                                                                    | v                                                                                                    | SR. ALPONSO UGA                                                                                     | ATE NOU CO CASCO URBANO                                                             |           |  |  |
| Correo Electrónico Principal                                                                                                    |                                                                                                    | Correo Electrónic                                                  | o Secundario                                                                                                    |                                                                                                    | Teléfono Principal                                                                                  | Teléfono Secundario                                                                 |           |  |  |
| CORLINA SQUULTURA.GOD                                                                                                    | 5.7 L                                                                                                    | (Opcional)                                                         |                                                                                                    |                                                                                                    | 333023301                                                                                           | (Opcional)                                                                          |           |  |  |
| Tipo de Documento                                                                                                    | Nº de documento                                                                                                    | Apellido Paterno                                                   |                                                                                                    | Apellido Mater                                                                                                    | no No                                                                                               | nbres                                                                               |           |  |  |
| DNI                                                                                                    | 47951950                                                                                                    | SALINAS                                                            |                                                                                                    | ZAVALETA                                                                                                    | CE                                                                                                  | SAR ANTONIO                                                                         |           |  |  |
| (Representante)                                                                                                    | (Representante)                                                                                                    | (Representante)                                                    |                                                                                                    | (Representante)                                                                                                    | (Re                                                                                                 | resentante)                                                                         |           |  |  |
| A address of the standard state of the second state of the second                                                                                                    | and a statements                                                                                                    |                                                                    | 1.00.00                                                                                                    |                                                                                                    |                                                                                                    |                                                                                     |           |  |  |
| Actividad principal de la comun<br>DFSDFDSF<br>(antes de emergencia sanitaria)                                                                                                    | nidad o el pueblo                                                                                                    |                                                                    | Activid<br>(antes c                                                                                                    | lad(ea) secundaria(a) de la i<br>de emergencia sanilaria)(opci                                                                                                    | comunidad o el pueblo                                                                               |                                                                                     |           |  |  |
| Actividad principal de la comun<br>DFSDFDSF<br>(antes de emergencia sanitaria)<br>¿La comunidad o el pueblo es la                                                                                                    | nidad o el pueblo<br>un Punto de Cultura?                                                                                                    |                                                                    | Activid<br>(antes )                                                                                                    | lad(ee) secundaria(e) de la d<br>de emergencia sanitaria)(opci                                                                                                    | onal)                                                                                               |                                                                                     |           |  |  |
| Actividad principal de la comun<br>DFSDFDSF<br>(antes de emergencia sanitaria)<br>¿La comunidad o el pueblo es l<br>Si                                                                                                    | nidad o el pueblo<br>un Punto de Cultura?<br>V DSFDS4                                                                                                    |                                                                    | Activid<br>(anties o                                                                                                    | tad(ee) secundarta(e) de ta (<br>de emergencia sanitaria)(opc                                                                                                    | comunidad o el pueblo                                                                               |                                                                                     |           |  |  |
| Actividad principal de la comun<br>DFSDFDSF<br>(antes de errergencia sanitaria)<br>¿La comunidad o el pueblo es el<br>SI<br>Los integrantes de la comunida                                                                                                    | nidad o el pueblo<br>un Punto de Cultura?<br>DSFDS4<br>ad o el pueblo forman parte de alg                                                                                                    | una organización de portad                                         | Activia<br>(antes i                                                                                                    | lad(ee) secundaria(e) de la (<br>de emergencia sanitaria)(opci<br>de unergencia sanitaria)(opci<br>de emergencia sanitaria)(opci<br>de eme | comunidad o el pueblo<br>onal)<br>a, agrupación)                                                    |                                                                                     |           |  |  |
| Actividad principal de la comun<br>DPSDF05F<br>(Initia de emergencia sanitaria)<br>¿La comunidad o el pueblo e el<br>SI<br>Los integrantes de la comunida<br>SI                                                                                                    | Inidad o el pueblo un Punto de Cultura? UDSFDS4 ad o el pueblo forman parte de alg SFSDFS                                                                                                    | una organización de portad                                         | Activit<br>(antes i                                                                                                    | lad(ee) secundaria(e) de la (<br>de emergencia sanilaria)(opci<br>de amergencia sanilaria)(opci<br>de emergencia sanilaria)                                                                                                    | omunidad o el pueblo<br>onal)<br>5. agrupación)                                                     |                                                                                     |           |  |  |
| Activitad principal de la comur<br>DESDEDOSE<br>(antes de energencia sanitaria)<br>¿La comunidad o el pueblo es el<br>SI                                                                                                    | Inidad o el pueblo UN Punto de Cultura? USFDS4 ad o el pueblo forman parte de alg VI SFSDFS V luego hacer cick en el check:                                                                                                    | una organización de portad                                         | Activid<br>(antes o                                                                                                    | tad(ee) secundaria(e) de la d<br>de emergencia sanitaria/(opd<br>furai? (asociación, conjunt                                                                                                    | omunidad o el pueblo<br>onal)<br>o, agrupación)                                                     |                                                                                     |           |  |  |
| Activitad principal de la comun<br>DF SDFDSF<br>(untra de enregencia santaria)<br>(La comunidad o al puebo es u<br>SI<br>Los integrantes de la comunida<br>SI<br>Actualizar según la indicada<br>observación a la trayectori<br>Trayectoria de los integrantes o                                                                                                    | un Punto de Cutura?<br>Un Dunto de Cutura?<br>DSFDS4<br>ado el pueblo forman parte de alg<br>DSFDS4<br>veges pasar cick en el check:<br>de la comunidad o el pueblo                                                                                      | una organización de portad                                         | Activid<br>(antes i                                                                                                    | tad(ee) secundarita(e) de la d<br>de emergencia santaria/(opd<br>furai? (asocilación, conjunt                                                                                                    | comunitad o el pueblo<br>onal)<br>o, agrupación)                                                    |                                                                                     | 200       |  |  |
| Activitad principal de la comun<br>DESDEDSE<br>Tables de entregencia cantalenti<br>La comunidad e el pueble es<br>SI<br>Les integrantes de la comunida<br>SI<br>Les integrantes de la comunida<br>SI<br>Les integrantes de la comunidat<br>SI<br>Les integrantes de la comunidat<br>SI<br>Les integrantes de                            | un Punto de Cuttura ?  U DSFDS4  DSFDS4  SFSDFS  SFSDFS  y lege hater clok en el check:  a  a a a b la comunicad o el pueblo                                                                                                    | una organizzación de portad                                        | Activité<br>(antes s                                                                                                    | lad (es) escundaría (s) de la r<br>de emergencia sambria (x) epci<br>fural? (secclación, conjunt                                                                                                    | comunidad o el pueblo<br>onsul)<br>2. agrupación)                                                   |                                                                                     |           |  |  |
| Activities principal de la comun<br>DE SDF D5<br>Dense de entregencia santario)<br>(Lis official de la pueblo es e<br>Si<br>Los Integrantes de la comunió<br>Si<br>Si<br>Actavitar engin la trayectori<br>desenvación a la trayectori<br>Trayectoria de los integrantes de<br>adfasí                                                                                                    | un Punto de Cuttura ?                                                                                                    | una organización de portad                                         | Activité<br>(satiss v<br>pres de su expresion cut                                                                                      | ladie) secundaria() de la<br>de energencia santania/papo<br>furai? (seoclación, conjunt<br>tas, recepción de reconocri                                                                                                    | comunidad o el pueblo<br>onal)<br>2. agrupación)                                                    | Mainer 4000 canceler Manner 4000 canceler                                           |           |  |  |
| Activities principal de la comun<br>DESDEDS<br>(Delte de emergences anteles)<br>(al comunitado el pubblo es<br>(al comunitado el pubblo es<br>(al comunitado el pubblo es<br>(al comunitado)<br>(al comunitado)<br>(al | un Punto de Cultura ?<br>✓ DSFD 54<br>da o el pueblo forman parte de alg<br>✓ USFD 54<br>da o el pueblo forman parte de alg<br>V lago tacar ciclá en el check:<br>la de la comunicado e el pueblo<br>a de la trayectoria de los integrant<br>Descripcion | una organización de portad                                         | Activité<br>(satiss s<br>orea de su expression cut<br>bio: participacion en far<br>crásca                                              | tadies) secundaria(s) de la la<br>de energencia samanta/pad<br>furan? (secosocion, conjunti<br>furan? (secosocion, conjunti<br>furan? (secosocion, conjunti<br>furan?)                                                                                                    | contunidad o el pueblo<br>consi)<br>b. agrupación)<br>tientos, entre otros. Terr<br>© contrastes    | Making 600 candar<br>bits pass incluir elisies with<br>Lagrada Tor candar           | 600<br>m  |  |  |
| Activities principal de la comun<br>DESPD57<br>Cantar de emergencia cantario y<br>Cala comunicad o al pueblo es e<br>Si<br>Cala comunicad o al pueblo es e<br>Si<br>Cala comunicad o al pueblo es<br>Si<br>Actuators espoin la indicada<br>Actuators de las integrantes o<br>califori<br>Actuator de las integrantes o<br>califori<br>galantes de las integrantes o<br>califori<br>galantes de las integrantes o<br>califori<br>galantes de las integrantes o<br>califori<br>galantes de las integrantes o<br>califori<br>galantes de las integrantes o<br>califori<br>galantes de las integrantes o<br>califori<br>galantes de las integrantes o<br>califori<br>galantes de las integrantes o<br>califori<br>galantes de las integrantes o<br>califori<br>galantes de las integrantes o<br>califori<br>galantes de las integrantes o<br>califori<br>galantes de las integrantes o<br>califori<br>galantes de las integrantes de las integrantes o<br>califori<br>galantes de las integrantes de las integrantes de<br>califori<br>galantes de las integrantes de las integrantes de<br>califori<br>galantes de las integrantes de las integrantes de<br>califori<br>galantes de las integrantes de las integrantes de<br>califori<br>galantes de las integrantes de las integrantes de<br>califori<br>galantes de las integrantes de las integrantes de<br>califori<br>galantes de las integrantes de<br>califori<br>galantes de<br>califori<br>galantes de<br>califori<br>galantes de<br>califori<br>galantes de<br>califor                                                                            | un Punto de Cuttura?<br>V DSFD54<br>SFSDF5<br>SFSDF5<br>SFSDF5<br>SFSDF5<br>de la comunicad e el pueblo<br>de la comunicad e el pueblo<br>de la trayectoria de los integrant<br>Devertyelos                                                              | una organización de portad<br>es de la comunidad o el pue          | Activité<br>(attess of<br>cres de su expresión cut<br>cres de su expresión cut<br>cres de su expresión cut<br>cres de su expresión cut | sacije) secundaria(s) de la r<br>de emergencia sanitaria(s)opci<br>furan? (secclacion, conjunt<br>furan? (secclacion, conjunt<br>las, recepción de reconocir                                                                                                    | comunitad o el pueblo<br>onsi)<br>a, agrupación)<br>tientos, entre otros. Tarr<br>Q contraste       | Minima (200 caretor<br>Deepunds include entices web<br>Aqueto<br>Ciganto<br>Ciganto | CAMEROS   |  |  |
| Activitate principal de la comuni<br>DF SDPDS<br>(La comunidad o el puebo es<br>S)<br>Los integrantes de la comunida<br>S)<br>Los integrantes de la comunida<br>S)<br>Actualizar regán la indicada<br>observación a la trayectori<br>trayectoria de los integrantes o<br>aditad<br>Actualizar máximo diez tolografias                                                                                                    | un Punto de Cuttura ?<br>✓ DSFD54<br>30 DSFD54<br>as o el pueblo forman parta de alg<br>✓ JSFD54<br>y luga hacer cicke en el check:<br>a la la trayectoría de los integrant<br>Devorţuebo                                                                | una organización de portad<br>es de la comunidad o el por<br>dutel | Activic<br>(antes)                                                                                                    | tacije) secundariajoj de la r<br>de emergencia saniaria/(apd<br>fluran? (asociación, conjunt)                                                                                                    | comunitad o el pueblo<br>consi)<br>. egrupeción)<br>tientos, entre otros. Tam<br><u>o</u> coeñasada | Materia 400 caracter<br>bite puedo incluir etilices veo<br>Aqueto<br>C GUARDAR      | M60<br>ma |  |  |